## 検針情報および購入・領収情報 ご確認手順

### 1. 東京電力エナジーパートナー株式会社ホームページ TOP画面

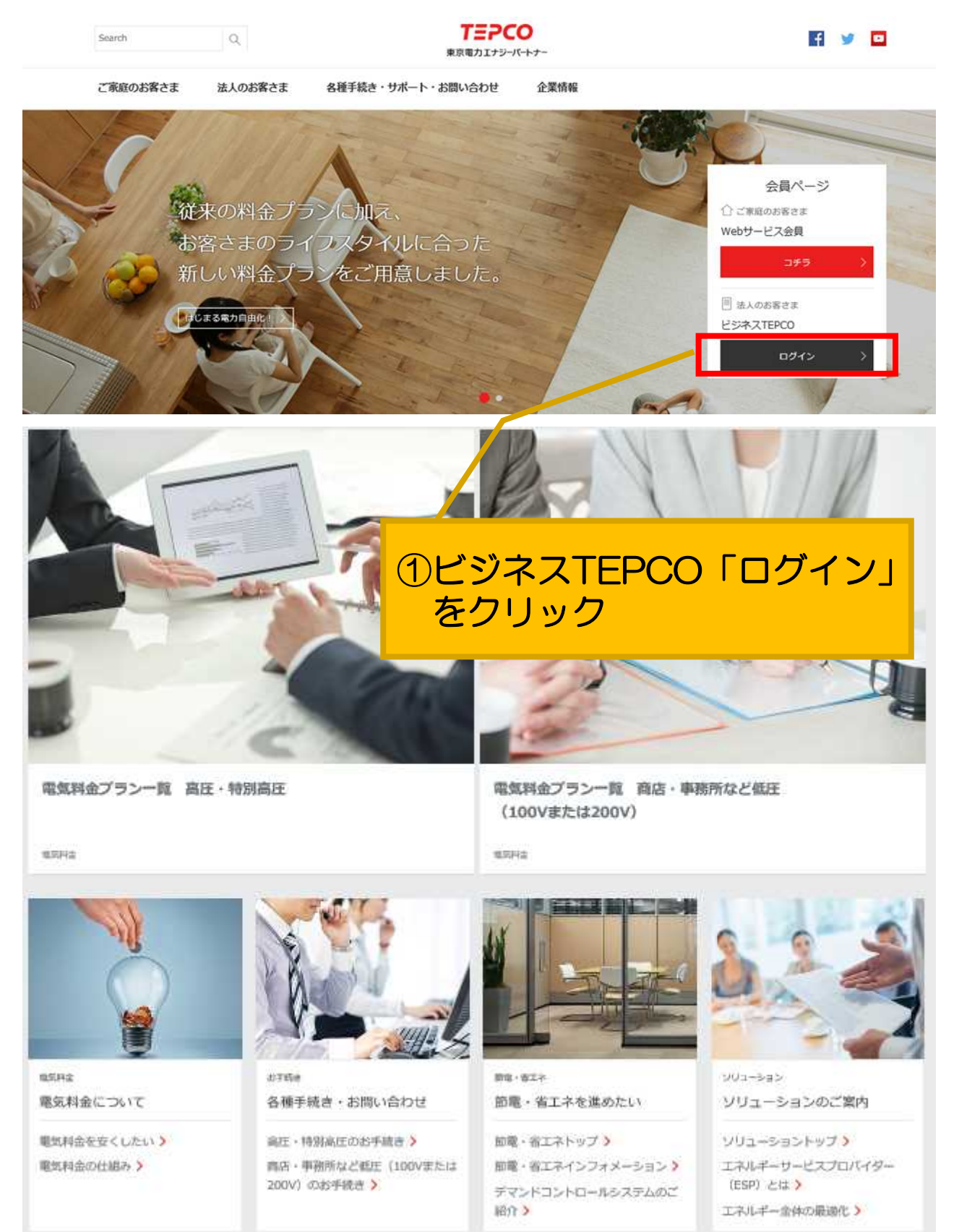

本資料を本来の目的以外に使用することや、当社の許可なくして複製・転載することはご遠慮ください。 東京電力エナジーパートナー株式会社

### 2. ログイン画面

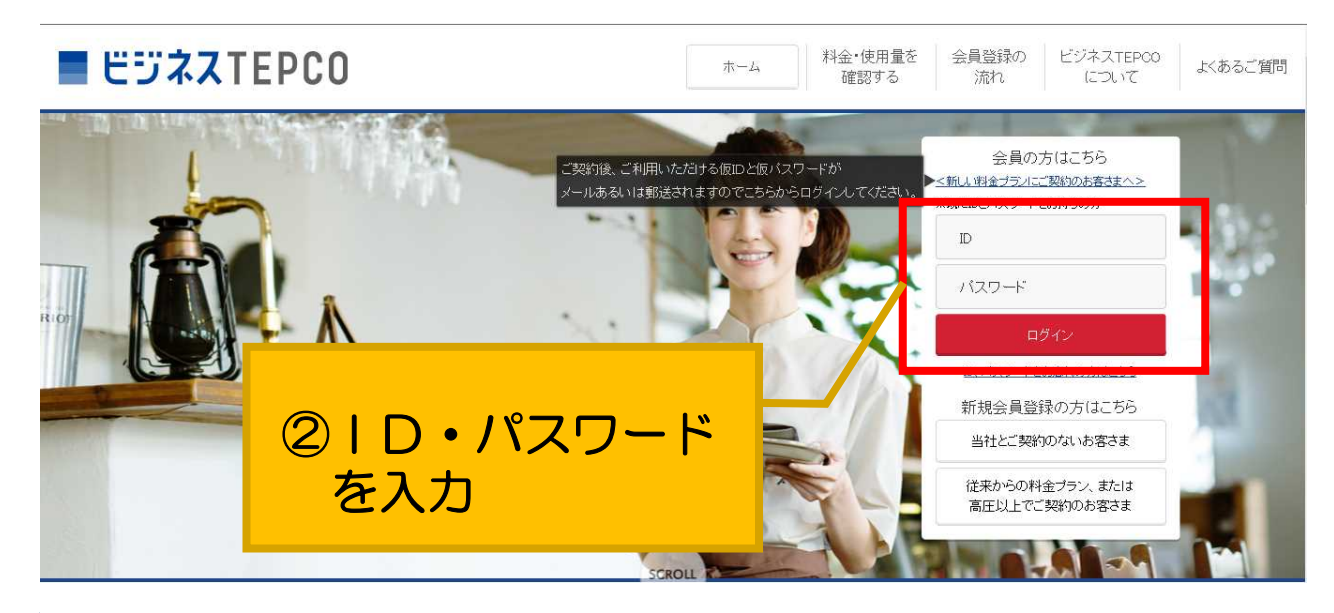

### 3. ビジネスTEPCOTOP画面

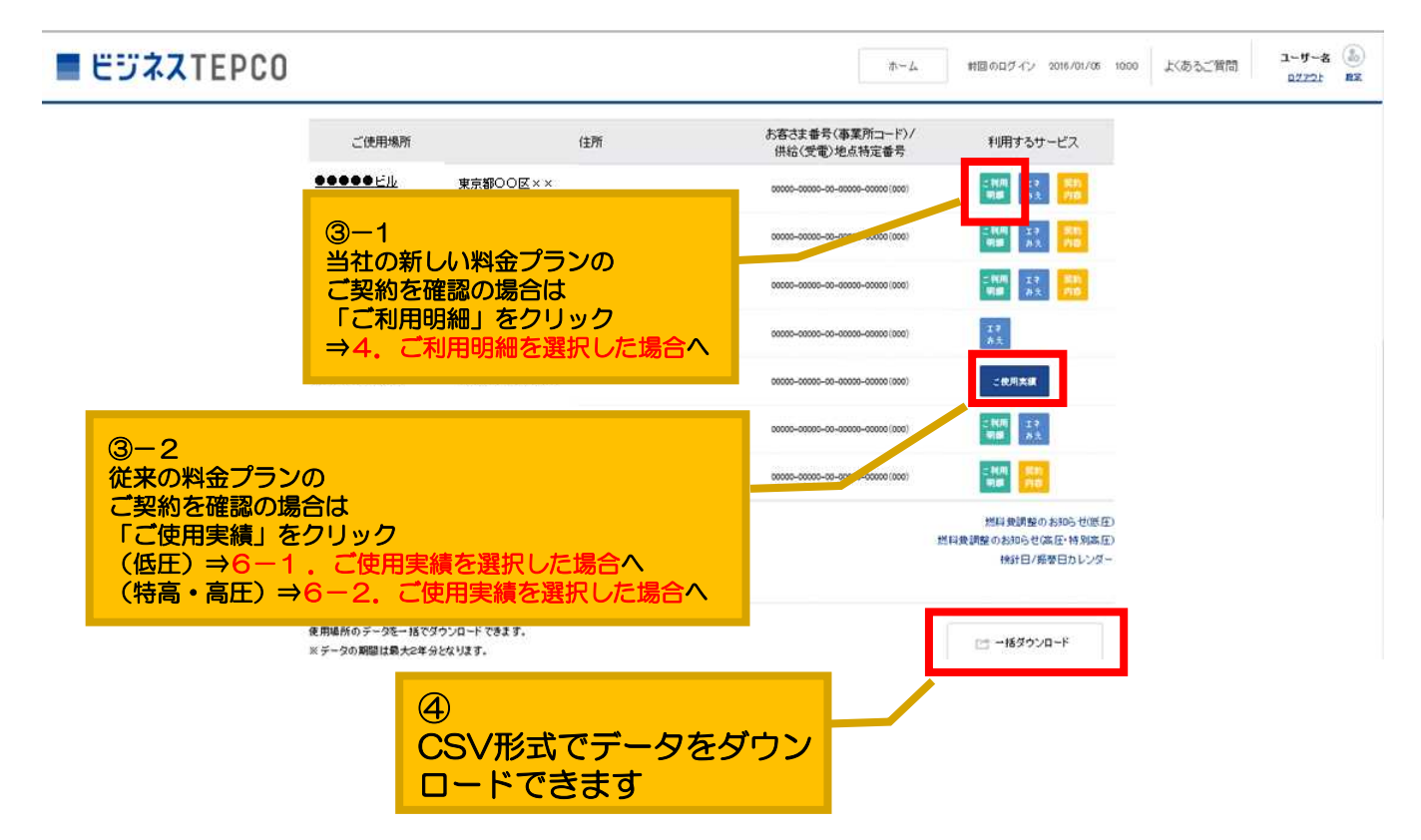

本資料を本来の目的以外に使用することや、当社の許可なくして複製・転載することはご遠慮ください。 東京電力エナジーパートナー株式会社

### 4.「ご利用明細」を選択した場合

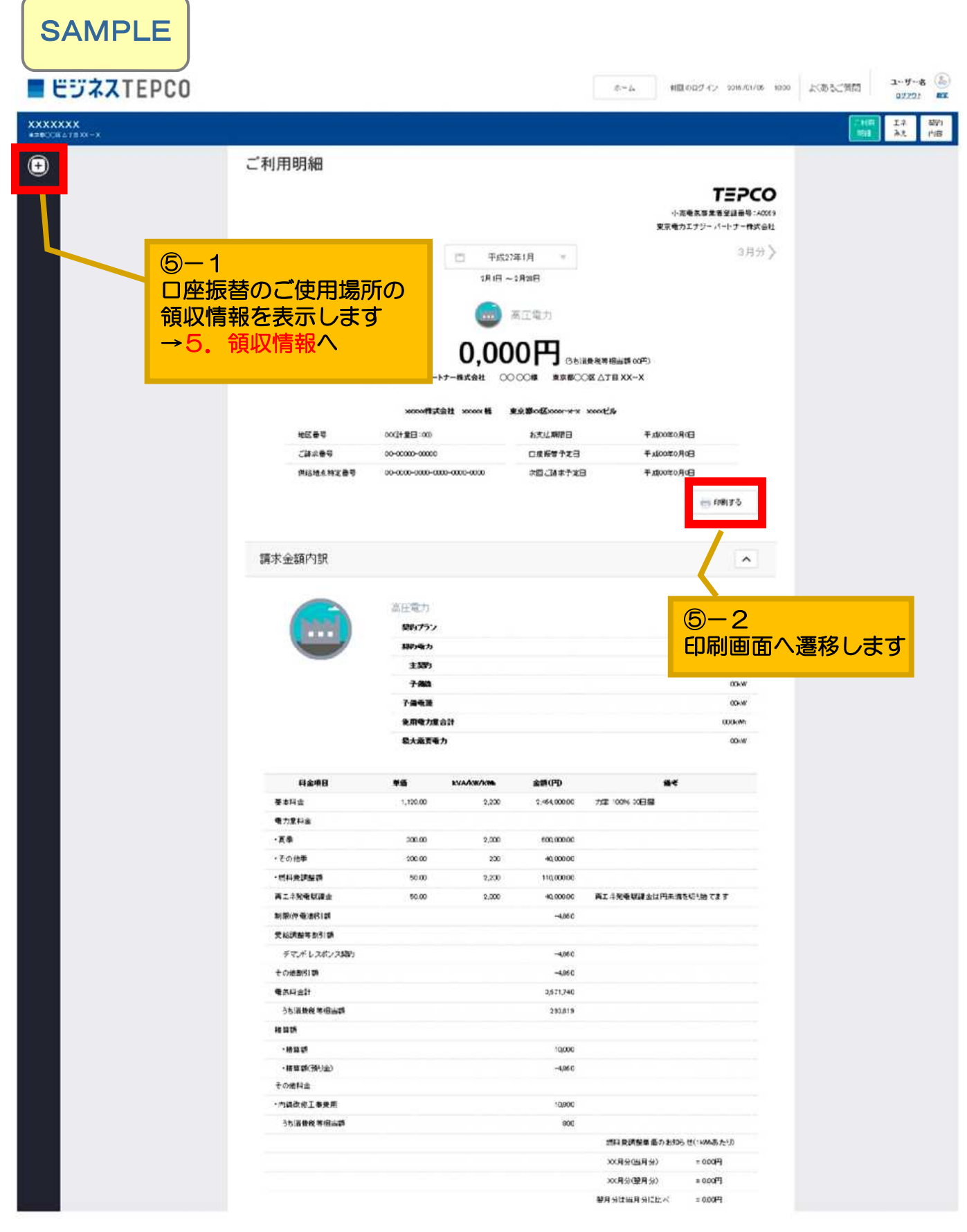

本資料を本来の目的以外に使用することや、当社の許可なくして複製・転載することはご遠慮ください。 東京電力エナジーパートナー株式会社

### 5. 領収情報

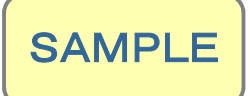

| ESXXTEPCO               |                                                                        |                                                                            | よール noon かいかいの ジーク                                     | ユーザー名<br>あるご教団 ユーザー名 |
|-------------------------|------------------------------------------------------------------------|----------------------------------------------------------------------------|--------------------------------------------------------|----------------------|
| (XXXXXX<br>INFOCEATRX-X |                                                                        |                                                                            |                                                        | 二十四 エネ 日<br>司は みえ 日  |
|                         | 領収情報詳細                                                                 |                                                                            |                                                        |                      |
|                         |                                                                        |                                                                            | <b>て三戸CO</b><br>小売電気事業者登録番号:40060<br>要束電力エナジーパートナー株式会社 |                      |
|                         | <b>人</b> 1月分                                                           | 一 平成27年1月 平                                                                | 3月分 >                                                  |                      |
|                         |                                                                        | 2月1日~2月30日                                                                 |                                                        |                      |
|                         |                                                                        | ご利用ありがとうございます<br>「記金額を2月:3日に口座振替により増収させていたパス                               | ۲ <u>عل</u> ار.                                        |                      |
|                         |                                                                        | 0,000円 Geirrer                                                             | F #8云碑 (00°3)                                          |                      |
|                         | *1                                                                     | X電力エナジーパートナー株式会社 ○○○○○様 東京都○○日                                             | ∆твхх-х                                                |                      |
|                         | 162. <b>0</b> 4                                                        | 00(計畫曰:00) 供給地点於定面号                                                        | 0-0000-0000-0000-0000                                  |                      |
|                         | 日期時のご注意事項:公約4回7話としては                                                   | こ時間いただけません。                                                                | e 0873                                                 |                      |
|                         |                                                                        |                                                                            |                                                        |                      |
|                         | 口座振替情報                                                                 |                                                                            | ⑥                                                      | 移します                 |
|                         |                                                                        |                                                                            |                                                        |                      |
|                         |                                                                        | 0488                                                                       | 00 00 8                                                |                      |
|                         | (?)                                                                    | 口塗る装                                                                       | 00 00 #                                                |                      |
|                         |                                                                        | 金融機構名                                                                      | .00000000000000000000000000000000000000                |                      |
|                         | 高庄做力                                                                   |                                                                            | 000                                                    |                      |
|                         | 公司編収証としてはご利用いたれけます人<br>の可須知道をこそはなった場合には、大に証明書<br>たた。その巻きても、口道書号の一新々許数が | 1.満用)を発行いたしますみた。わず部をわかけいたしますが、弾花かスラマーセンク<br>ときせていたれをますみた。こ常解み後どようしてお願いします。 | ーまでに連絡べたりい。                                            |                      |

### 6-1.「ご使用実績」を選択した場合 <低圧のご使用場所の例>

SAMPLE

### ご使用実績

1. ご契約内容

| ご契約名義  | 00 00 様          |
|--------|------------------|
| ご契約住所  | 東京都 ○○区 △丁目 ⅩⅩ−Ⅹ |
| お客さま番号 | 0000-0000-0-00   |
| ご契約種別  |                  |
| 供給電圧   |                  |
| 地区番号   | 99               |

2. ご使用実績(平成27年3月~平成28年2月)

表の見方

| 年月           | ご契約 | 力率<br>(%) | ご使用電力量<br>(kWh) | 電気料金ご請求額<br>(円)                                            | 消費税等相当額<br>(円) | 負荷率<br>(h)                    | 電気料金<br>内訳 |
|--------------|-----|-----------|-----------------|------------------------------------------------------------|----------------|-------------------------------|------------|
| 平成 27 年 3 月  | 99A | -         | 999             | 931                                                        | 68             | : <del></del>                 |            |
| 平成 27 年 4 月  | 99A | -         | 999             | 1,977                                                      | 146            | 37                            |            |
| 平成 27 年 5 月  | 99A | -         | 999             | 1,927                                                      | 142            | -                             |            |
| 平成 27 年 6 月  | 99A | -         |                 |                                                            |                |                               | i          |
| 平成 27 年 7 月  | 99A |           |                 | 当該月の検針情報                                                   | 服を表示します        | ŗ                             |            |
| 平成 27 年 8 月  | 99A | -         |                 | [21] (11) (12) (12) (13) (13) (13) (13) (13) (13) (13) (13 | 検針情報へ          |                               |            |
| 平成 27 年 9 月  | 99A | -         | ※枝              | 食針情報は平成27年2                                                | 2月以降の分より表      | 示可能で<br>い<br>り<br>切<br>の<br>が | す          |
| 平成 27 年 10 月 | 99A | -         | **              | - 豆邨 いたんていた いた 一切 男                                        | により表示正本ない      |                               | 20129      |
| 平成 27 年 11 月 | 99A | ()        | 999             | 2,254                                                      | 166            | -                             |            |
| 平成 27 年 12 月 | 99A | -         | 999             | 2,249                                                      | 166            | ~                             |            |
| 平成 28 年 1 月  | 99A |           | 999             | 2,254                                                      | 166            | C76                           | 内訳         |
| 平成 28 年 2 月  | 99A | -         | 999             | 2,254                                                      | 166            | -                             | 内訳         |
|              |     |           | 9,999           | 24,774                                                     | 1,826          |                               |            |

※ご不明な点等ございましたら、電気のご契約についてのお問い合わせをご利用のうえ、お気軽にお問い合わせください。

前年1年間の実績

ご使用電力量の推移

データダウンロード

.

### 6-2.「ご使用実績」を選択した場合 <特別高圧・高圧のご使用場所の例>

SAMPLE

### ご使用実績

1. ご契約内容

ご契約名義 〇〇 〇〇 様

| ご契約住所  | 東京都(   |       | ∆тв хх-х   |
|--------|--------|-------|------------|
| お客さま番号 | 0000-0 | 000-0 | 00-00      |
| ご契約種別  | 業務用休日  | 日高負荷  | <b>苛電力</b> |
| 供給電圧   | 6kV    |       |            |
| 地区番号   | 01     |       |            |
|        |        |       |            |

#### 2. ご使用実績(平成27年1月~平成27年12月)

| 年月           | ご契約電力<br>(kW) | 最大電力<br>(kW) | 力率         |                  | 雷気料会ご請求額                | 消费税等相当额               | 負荷率<br>(h) | 電気料金<br>内訳 |
|--------------|---------------|--------------|------------|------------------|-------------------------|-----------------------|------------|------------|
| 平成 27 年 1 月  | 600           | 5            | の当該        | (月の)便卸           | 情報を表示し<br>調へ            | しまり                   | 288.0      | 内訳         |
| 平成 27 年 2 月  | 600           | 5 💥          | 契約電        | 力500kW           | 未満のお客さまの                | の検針情報は                | 288.0      | 内訳         |
| 平成 27 年 3 月  | 600           | 5 🗙          | 平成2<br>現在自 | 7年2月以降<br>1動検針を実 | 锋の分を表示しま<br>施しているお客さ    | す。<br>きま              | 288.0      | 内訳         |
| 平成 27 年 4 月  | 600           | 5 (          | 特別高        | 日本ション            | 力500kW以上(<br>亚成28年4月以   | Dお客さま等)<br>降の分より      | 288.0      | 内訳         |
| 平成 27 年 5 月  | 600           | 5            | 確認可        | 目能となりま           | ー成20 <u>+</u> +うぬ<br>す。 | р <del>ц</del> оуда у | 288.0      | 内訳         |
| 平成 27 年 6 月  | 600           | 570          | 100        | 172,800          | 3,970,684               | 294,124               | 288.0      | 内訳         |
| 平成 27 年 7 月  | 600           | 570          | 100        | 172,800          | 3,980,707               | 294,867               | 288.0      | 内訳         |
| 平成 27 年 8 月  | 600           | 570          | 100        | 172,800          | 8,858,019               | 285,779               | 288.0      | 内訳         |
| 平成 27 年 9 月  | 600           | 570          | 100        | 172,800          | 3,701,116               | 274,156               | 288.0      | 内訳         |
| 平成 27 年 10 月 | 600           | 570          | 100        | 172,800          | 4,136,572               | 306,412               | 288.0      | [内訳]       |
| 平成 27 年 11 月 | 600           | 570          | 100        | 172,800          | 4,136,572               | 306,412               | 288.0      | 内訳         |
| 平成 27 年 12 月 | 600           | 570          | 100        | 172,800          | 4,136,572               | 306,412               | 288.0      | 内訳         |
|              |               | -            | -          | 2,073,600        | 48,485,598              | 3,591,518             | 288.0      |            |

項目の解説

表の見方

使用量内訳

※最新月の電気料金ご請求額・消費税等相当額は予定金額を掲載することがあります。

※ 検針日が土日祝日と重なる場合等、実績の更新が遅れることがあります。
 ※ご不明な点等ございましたら、電気のご契約についてのお問い合わせをご利用のうえ、お気軽にお問い合わせください。
 ※ 項目名をクリックいただくと、その解説がご覧いただけます。

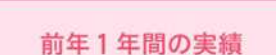

ご使用電力量の推移

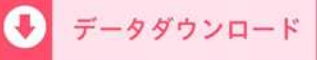

### 7-1. 検針情報 <低圧のご使用場所の例>

|         | _ )                                      |                                                                                                    |              |             |       |          |                 | 更新年月日      | 2014年 8月10日  |
|---------|------------------------------------------|----------------------------------------------------------------------------------------------------|--------------|-------------|-------|----------|-----------------|------------|--------------|
| SAMPL   |                                          |                                                                                                    |              |             |       |          |                 |            |              |
|         |                                          |                                                                                                    |              | 検           | 針     | 情        | 報               |            |              |
|         |                                          |                                                                                                    |              |             |       |          |                 |            | 印刷用ページ       |
|         |                                          |                                                                                                    |              |             |       |          |                 |            |              |
|         | 計器 1                                     | (昼間)                                                                                                    |              |             |       |          |                 |            |              |
|         | 当月                                       | 目指示数                                                                                                    | - 20 L       |             |       |          |                 |            | 3890.00      |
|         | 1月月 一日月                                  | 日(取付)指示<br>11                                                                                                    | ¢£χ          |             |       |          |                 |            | 3800.00      |
|         | <u></u> 差:<br>計9                         | 月<br>四重索 (佐)                                                                                                    |              |             |       |          |                 |            | 30.00        |
|         | 日本日本日本日本日本日本日本日本日本日本日本日本日本日本日本日本日本日本日本日本 | 路来华 (16)<br>感前計量値                                                                                                    |              |             |       |          | (9)ED           | 刷面面へ       | 悪移します        |
|         | 使用                                       | 目前日里他<br>日電力量                                                                                                    |              |             |       |          | $\rightarrow 8$ |            | 王梌針情報        |
|         | 計署                                       | 器番号(下3                                                                                                    | 桁)           |             |       |          |                 |            |              |
|         | 計器 1                                     | (朝晩)                                                                                                    |              |             |       |          | _ ch            | """        |              |
|         | 当月                                       | 目指示数                                                                                                    |              |             |       |          |                 |            | 3890.00      |
|         | 前月                                       | 月(取付)指示                                                                                                    | 数            |             |       |          |                 |            | 3800.00      |
|         | 差                                        |                                                                                                    |              |             |       |          |                 |            | 90.00        |
|         |                                          | 諸衆率(倍)<br>時前計見 <i>は</i>                                                                                                    |              |             |       |          |                 |            | ×60          |
|         | 収留                                       | 谷肘計量他<br>田電七星                                                                                                    |              |             |       |          |                 |            | 540          |
|         | 1史/                                      | 市电力重<br>提 <del>照</del> 是(下3                                                                                                    | 析于)          |             |       |          |                 |            | 777          |
|         | 計器 1                                     | <u>(夜間)</u>                                                                                                    | 1117         |             |       |          |                 |            |              |
|         | 当月                                       | 目指示数                                                                                                    |              |             |       |          |                 |            | 3890.00      |
|         | 前月                                       | 月(取付)指示                                                                                                    | 数            |             |       |          |                 |            | 3800.00      |
|         | 差                                        | 31                                                                                                    |              |             |       |          |                 |            | 90.00        |
|         | 計署                                       | 器乗率(倍)                                                                                                    |              |             |       |          |                 |            | $\times$ 60  |
|         | 取都                                       | 皆前計量値                                                                                                    |              |             |       |          |                 |            | 11.11        |
|         | 使用                                       | 用電力量                                                                                                    |              |             |       |          |                 |            | 540          |
|         | 計署                                       | 器番号(下3                                                                                                    | 桁)           |             |       |          |                 |            | 777          |
|         | 計構 2                                     | <u>(</u> 生间)<br>ヨセニン                                                                                                    |              |             |       |          |                 |            | 2000 00      |
|         | 自力                                       | 月信亦叙<br>日/前け\地テ                                                                                                    | - 米行         |             |       |          |                 |            | 3800.00      |
|         | 前/                                       |                                                                                                    | X            |             |       |          |                 |            | 90.00        |
|         | (二) (二) (二) (二) (二) (二) (二) (二) (二) (二)  | 。<br>器乗率(倍)                                                                                                    |              |             |       |          |                 |            | ×60          |
|         | 取者                                       | 皆前計量値                                                                                                    |              |             |       |          |                 |            | 11.11        |
|         | 使月                                       | 用電力量                                                                                                    |              |             |       |          |                 |            | 540          |
|         | 計署                                       | 器番号(下3                                                                                                    | 桁)           |             |       |          |                 |            | 777          |
|         | 計器 2                                     | (朝晩)                                                                                                    |              |             | _     |          |                 |            |              |
|         |                                          | ≁⊭╓曲                                                                                                    |              |             |       |          |                 |            | 3890.00      |
| 9-1eu1r | 干面の                                      | に使用美                                                                                                    | 領を衣示         |             |       |          |                 |            | 3800.00      |
| →6−1.   | 「こ伊                                      | 四用実績」                                                                                                    | を選択し         | に場合         |       |          |                 |            | 30.00<br>×60 |
|         | 田又考                                      | ちゅう きゅう しょうしょう しょうしん しょうしん しょうしん しんしょう しんしょう しんしょ しんしょ |              |             |       |          |                 |            | 11.11        |
|         | 使用                                       | 開発力量                                                                                                    |              |             | +- == | <u> </u> |                 |            | 540          |
|         | 言十署                                      | 【番号(下                                                                                                    | <u>9</u> -2購 | 与人 情 報      | を表    | 示し       | ま9              |            | 777          |
|         | 計器2                                      | (夜間)                                                                                                    | →8. ฿        | <b>人</b> 情報 |       |          |                 |            |              |
|         | 11月<br>11月                               | 月指示数                                                                                                    |              |             |       |          |                 |            | 3890 00      |
|         | i î, P                                   | 月(取付)指示                                                                                                    | 数            |             |       |          | 9-3             | 購入情報を      | 表示します        |
|         | 1 1                                      | 〕<br>四系本 7455                                                                                                    |              |             |       |          | →9              | 領収情報へ      |              |
|         | E 13                                     | 辞苯华(怡)<br>快命封县位                                                                                                    |              |             |       |          | <b>.</b>        | AT CITY OF |              |
|         |                                          | 当时可重他<br>用雷力县                                                                                                    |              |             |       |          |                 |            | 540          |
|         | 1/                                       | 3 毛/2 単<br>器番号(下3                                                                                                    | 桁)           |             |       |          |                 |            | 777          |
|         |                                          |                                                                                                    |              |             |       |          |                 |            |              |
|         |                                          |                                                                                                    |              |             |       |          |                 |            |              |
|         |                                          | ご使用実績                                                                                                    | 責            |             | 購入    | 情報       |                 | 왥          | 収情報          |
|         |                                          |                                                                                                    |              |             |       |          |                 |            |              |

## 7-2. 検針情報 <定額制のご使用場所の例>

| SAMPLE |       | 設 | 備 | 情 | 更新年月日<br><b>報</b> | 2014年 8月10日 |
|--------|-------|---|---|---|-------------------|-------------|
|        | 10₩   |   |   |   |                   | 1           |
|        | 20₩   |   |   |   |                   | 1           |
|        | 40₩   |   |   |   |                   | 1           |
|        | 60W   |   |   |   |                   |             |
|        | 100₩  |   |   |   | 他印刷画面へ            | 悪移します       |
|        | 200W  |   |   |   |                   | 工作全性        |
|        | 300W  |   |   |   |                   |             |
|        | 400W  |   |   |   | 山利甸面へ             |             |
|        | 500W  |   |   |   |                   | 1           |
|        | 600W  |   |   |   |                   | 1           |
|        | 700W  |   |   |   |                   | 1           |
|        | 800W  |   |   |   |                   | 1           |
|        | 900W  |   |   |   |                   | 1           |
|        | 1000₩ |   |   |   |                   | 1           |
|        | 50VA  |   |   |   |                   | 1           |
| _      | 100VA |   |   |   |                   | 1           |
|        | 200VA |   |   |   |                   | 1           |
| _      | 300VA |   |   |   |                   | 1           |
|        | 400VA |   |   |   |                   | 1           |
|        | 警報    |   |   |   |                   | 1           |

# 7-3. 検針情報 <特別高圧・高圧のご使用場所の例>

| SAMI   | PLE       |                   |            |           |                                       |
|--------|-----------|-------------------|------------|-----------|---------------------------------------|
|        |           |                   |            | 更新年月日 〇   |                                       |
|        |           | + <del>4</del> 41 | 小主 夫口      |           | -                                     |
|        |           | 快」                | 11頁 辛文     |           | 印刷用ペーシ                                |
|        | 計量種別      | 主計器分              |            |           | · · · · · · · · · · · · · · · · · · · |
|        | 電力量計      | 他季平日              | 他季休日       | 夏季平日      | 夏季休日                                  |
|        | 当月指示数     | 1064.934          | 2043.290   |           |                                       |
|        | 前月(取付)指示数 | 1000.400          | 2000.600   | 印印刷画面へ    | 遷移します                                 |
|        | 差引        | 64.534            | 42.690     |           | <b>王梌</b> 針情報                         |
|        | 計器乗率(倍)   | ×600              | ×600       |           |                                       |
|        | 計器取替前計量值  |                   |            | 山甸甸山      |                                       |
|        | 契約変更前計量値  | 240.00            | 360.00     | 0.00      | 0.00                                  |
|        | ご使用量      | 38960             | 25974      | 0         | 0                                     |
|        | 電力量計      | 最大                | 有効         | 無効        | 合計                                    |
|        | 当月指示数     | 0.110             | 0097.403   | 0004.701  |                                       |
|        | 前月(取付)指示数 |                   | 0000.802   | 0000.003  |                                       |
|        | 差引        |                   | 96.601     | 4.698     |                                       |
|        | 計器乗率(倍)   | ×600              | ×600       | ×600      |                                       |
|        | 計器取替前計量值  |                   |            |           |                                       |
|        | 契約変更前計量值  | 60.00             | 480.00     | 0.00      | 600.00                                |
|        | ご使用量      | 66                | 58441      | 2819      | 64934                                 |
|        | 計量 建 집    | <b>士</b> 計架公      |            |           |                                       |
|        | 雷力最計      | 前日                | 合計         |           |                                       |
|        | 当月指示教     | 111.11            |            |           |                                       |
| -      |           |                   |            |           |                                       |
|        |           |                   |            |           |                                       |
|        | 前月(取付)指示数 | 1000.400          | 2000.600   | 3000.000  | 4000.000                              |
|        | 差引        | 64.534            | 42.690     | 0.000     | 0.000                                 |
|        | 計器乗率(倍)   | ×600              | ×600       | ×600      | ×600                                  |
|        | 計器取替前計量值  |                   |            |           |                                       |
|        | 契約変更前計量値  | 240.00            | 360.00     | 0.00      | 0.00                                  |
|        |           | 20000             | 25974      | 0         | 0                                     |
| 们—1 直近 | 1年間のご使用   | 日実績を表示しま          | d l        |           |                                       |
| →6−1   |           | 着   を選択した場        |            |           |                                       |
|        |           |                   |            |           |                                       |
|        | 前月(取付)指示数 | 1111 111          |            |           |                                       |
|        | 差引        | (1)-2購入情          | 書報を表示しま    | व         |                                       |
|        | 計器乗率(倍)   |                   |            |           |                                       |
|        | 計器取替前計量值  |                   | ∃₩Х        |           |                                       |
|        | 契約変更前計量值  | 1111.1            |            |           |                                       |
|        | ご使用量      | 111111116         | 22222222 ( | ①ー3購入情報を  | を表示します                                |
|        | 次回検針予日    | 3月4日              |            | →10. 領収情報 | $\wedge$                              |
|        | 計器取替月日    | 3月4日              |            |           |                                       |
|        |           |                   |            |           |                                       |
|        |           |                   |            | <b>[</b>  |                                       |
|        |           |                   |            |           |                                       |
|        | ご使        | 可用実績              | 購入情報       | 領収作       | 青幸辰                                   |
|        |           |                   |            |           |                                       |
|        |           |                   |            |           |                                       |

### 8-①. 低圧検針情報印刷画面

SAMPLE

### 電気ご使用量のお知らせ

### 東京電力エナジーバートナー株式会社

平成29年12月分

| 00 00       | t¥          | 請求金額           | 7,805円 |
|-------------|-------------|----------------|--------|
|             | <u>4.3:</u> | うち清費税等相当額      | 578円   |
| NERVER MARK |             | • 2 mil - 1007 |        |

| 供給地点特定番号 00- |     | 00-0000-000 | 00-0000-0000-0000-0000 |        |                  |  |  |
|--------------|-----|-------------|------------------------|--------|------------------|--|--|
| 店所番号         | 000 | 地区番号        | 00                     | お客さま番号 | 00000-00000-0-00 |  |  |
| ご使用場所        | 東京都 | OOR ATEX-   | -×                     |        |                  |  |  |

|        | 12月 2日~12月 2 | 8            | -********** | クロシレント                                | π.    |
|--------|--------------|--------------|-------------|---------------------------------------|-------|
| こ氏田朝間  | 検針月日         | 12月 3日(32日間) | 二矢約種別       | · · · · · · · · · · · · · · · · · · · | .Ŧ    |
|        | 昼間           | 3kWh         | ご契約         |                                       | 6k,VA |
|        | <b>0月</b> 8束 | 112kWh       | 割引対象標器容量    | 通電制御型                                 | 2kVA  |
| こ使用量   | 夜間           | 245kWh       |             |                                       |       |
| 総計     |              | 360k.Wh      | ]           |                                       |       |
| 次回検針予定 | 8            | 1月31日        | 1           |                                       |       |
| 今月分振替予 | 定日           | 12月15日       |             |                                       |       |

### 検針情報

| 当月指示数     | 49105 |
|-----------|-------|
| 前月指示数     | 45473 |
| 差引        | 3632  |
| 計器乘率(倍)   |       |
| 取替前計量值    |       |
| 使用電力量     |       |
| 計器番号(下3桁) | 323   |

### 8-②. 高圧検針情報印刷画面

SAMPLE

### 電気ご使用量のお知らせ

### 東京電力エナジーバートナー株式会社

平成28年2月分

※本内容につきましては、実際のご請求金額等と相違する場合がございます。 正式なご請求金額等につきましては、郵送にてお届けする電気料金等請求書をご確認ください。

| 00 00 様     |       |             | ご請求金額<br>うち消費税等相当額 |                          | 2,684,836 円<br>198,876 円 |       |
|-------------|-------|-------------|--------------------|--------------------------|--------------------------|-------|
|             |       |             |                    |                          |                          | ご使用場所 |
| 店所番号        | 000   | 地区番号        | 00                 | お客さま番号 000000-00000-0-00 |                          | -0-00 |
| 供給地点特定      | 醋号    | 00-0000-000 | 0-0000-0000-0000   | 8                        |                          |       |
| お支払期限日 平成28 |       | 年 3月 3日     |                    | 口座振替日                    | 平成28年 2月22日              |       |
| 〇ご契約内容      | 契約種別  | 業務用電力       |                    | 使用期間                     | 1月2日~2月1日                | 3     |
| 契約電力        | 主契約   | 380kW       |                    |                          |                          |       |
| 供給電圧        | 主契約   | δkV         |                    |                          |                          |       |
| 〇ご使用実績      | 使用電力量 | 한 승計        | 109,440kWh         | 最大需要電                    | <b>力</b> 361             | kW    |

### 検針情報

| 計量種別      | 主計器分     |       |          |          |  |  |
|-----------|----------|-------|----------|----------|--|--|
| 電力量計      | 全日       | 最大    | 有効       | 無効       |  |  |
| 当月指示数     | 0334.603 | 0.093 | 0211.715 | 0002.181 |  |  |
| 前月(取付)指示数 | 0328.311 |       | 0207.830 | 0002.180 |  |  |
| 莲引        | 6.292    |       | 3.885    | 0.001    |  |  |
| 計器乗率(倍)   | ×240     | ×240  | ×240     | ×240     |  |  |
| 計器取替前計量值  |          |       |          |          |  |  |
| 契約変更前計量值  |          |       |          |          |  |  |
| ご使用量      | 1510     | 22    | 932      | 0        |  |  |

次回検針予定日 11月26日

### 9. 購入情報

## SAMPLE

毎度ご利用いただきありがとうございます。

更新年月日 ○○○○年 △月XX日 東京電力エナジーパートナー株式会社

お客さま番号 00000-00000-0-00

購入電力量のお知らせ

地区番号 00

00 00 様

ご使用場所 東京都○○区△丁目XX-X

〇〇支社 (事業所コード000)

受電地点特定番号 00-0000-0000-0000-0000

|          | 購入期間                                         | 3月23日~4月22日  |  |
|----------|----------------------------------------------|--------------|--|
| 平成28年1月分 | 検針月日                                         | 4月23日 (31日間) |  |
| 購入電力量    | <u>.                                    </u> | 100kWh       |  |
| 購入金額     |                                              | 4,800円       |  |
| お客さまの買取単 | (単価 48円)                                     |              |  |
| 支払予定日    |                                              | 5月13日        |  |
| 次回検針予定日  |                                              | 5月25日        |  |

| 発電設備      | 太陽光      |  |  |
|-----------|----------|--|--|
| 当月指示数     | 0147.410 |  |  |
| 前月指示数     | 0147.410 |  |  |
| 差引        | 0.000    |  |  |
| 計器乗率(倍)   | ×2400    |  |  |
| 取替前計量值    |          |  |  |
| 計器番号(下3桁) | 018      |  |  |

<お客さま設備情報>

・設備ID : A000000000
 ・発電出力 : 3.7kW

・お客さま設備の買取期間起算日 : 平成26年4月6日

国が定めた買取期間を、上記お客さま設備情報に応じて適用します。

[お客さまから購入を開始した日] 平成26年4月6日

### 10. 領収情報

| 毎度ご利用いただきありがとうござい                 | 更新年月<br>東京電力:                     | 更新年月日  ○○○○年 △月XX日<br>東京電力エナジーパートナー株式会社 |                    |  |
|-----------------------------------|-----------------------------------|-----------------------------------------|--------------------|--|
| 電気料金領収済みのお知らせ                     |                                   |                                         |                    |  |
|                                   | ~~ ~                              | (公的領収言                                  | ■としてはご利用いただけません)   |  |
| ○○支社 (事業所コード<br>下記電気料金をご指定の口座から振行 | へへてへ<br>000) 地区番号<br>替させていただきました。 | 00 お客さま番号                               | ÷ 00000-00000-0-00 |  |
| 平成28年1月分<br>ご使用期間                 | 12月13日~1月12日                      | ご契約種別                                   | 高圧電力 A             |  |
| 領収金額                              | 191,709円                          | に大利                                     | 54KW               |  |
| うち消費税等相当額                         | 14,200円                           |                                         |                    |  |
| ご使用量                              | 7084kWh                           |                                         |                    |  |
| 口座振替日                             | 2月3日                              |                                         |                    |  |
| お支払氏名                             | 〇〇 〇〇 様 お客さま情報保護の額                | <br>点から、口座情報につ                          | きましては、お客           |  |
| とものさけばとうほんのう                      | 1井1 マナンリナナ                        |                                         |                    |  |

さまの希望がある場合のみ記載しております。 なお、その場合でも、口座番号の一部を非表示とさせていただいております。ご理解のほど よろしくお願いします。

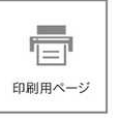

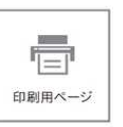